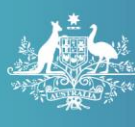

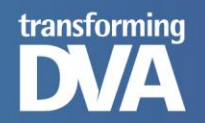

# Australian Defence Veterans' Covenant Covenant Application Process

31 October 2019

MyService Application process

## Contents

| Applying for the Australian Defence Veterans' Covenant | 2  |
|--------------------------------------------------------|----|
| Register with myGov                                    | 2  |
| Register in MyService                                  | 6  |
| Submit application for Veteran Covenant                | 12 |

MYSERVICE APPLICATION PROCESS

#### Applying for the Australian Defence Veterans' Covenant

The following screen shots are the screens that clients will view when they are applying for the Australian Defence Veterans' Covenant online via MyService.

#### Register with myGov

Step 1

- Sign in to your myGov account (enter your username and password), OR
- Create a myGov account (see below steps)

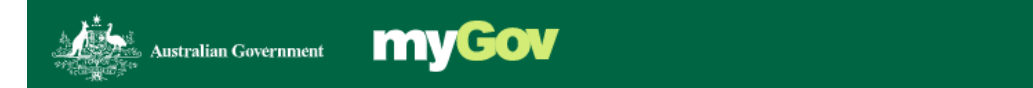

## Welcome, please sign in

| Username or email              |           |
|--------------------------------|-----------|
|                                |           |
| Forgot username                |           |
| Password                       |           |
| Do not show others your passwo | ord       |
|                                | Show      |
| Forgot password                |           |
|                                |           |
| Sig                            | n in      |
|                                |           |
| c                              | or        |
|                                | a account |
| Create a                       | laccount  |

#### What is myGov?

A simple and secure way to access government online services.

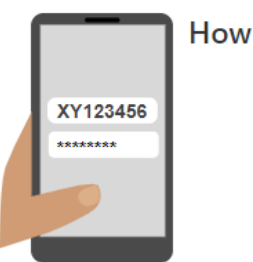

#### How secure is your account?

Stay smart online and take control. Read how you can protect your information.

#### Which services can I access?

- Australian JobSearch
- Australian Taxation Office
   Centrelink
- Child Support
- Department of Veterans' Affairs
- HousingVic Online Services
   Medicare
- My Aged Care My Health Record
- National Disability Insurance Scheme

MYSERVICE APPLICATION PROCESS

Step 2

Select 'I agree'

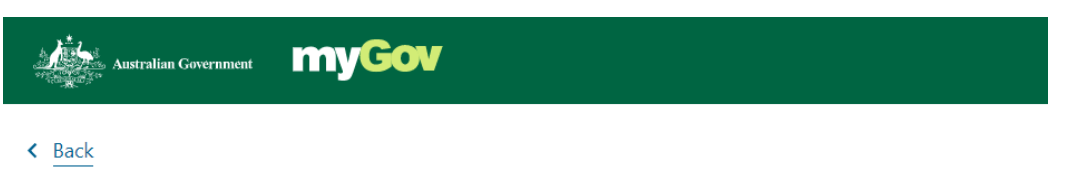

#### Terms of use

Step 1 of 5

By creating a myGov account, you are agreeing to be bound by the terms of use.

You are also agreeing to how the Department of Human Services collects, uses and discloses your personal information, as set out in the privacy notice.

The terms set out your responsibilities as a myGov account holder and our responsibilities as the service provider of myGov.

By clicking 'I agree', this means you have read and understood the full terms of use and agree to comply with them.

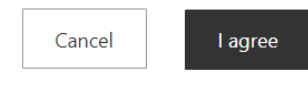

Step 3

Enter your email address

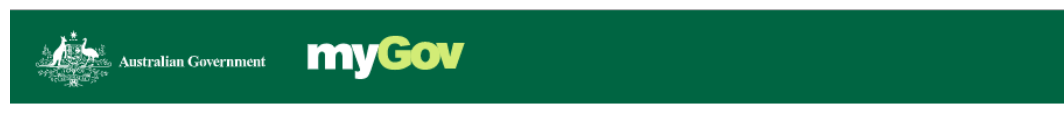

< Back

#### Enter an email

Step 2 of 5

Enter the email address you will use to sign in to your myGov account. We will email you a code that you will need to enter on the next screen.

We will send an email to this address if you receive a message in your myGov inbox.

Email address

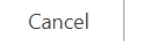

Next

MYSERVICE APPLICATION PROCESS

#### Step 4

• When you receive your myGov email, follow the instructions.

Signing in to your MyGov account

Hello,

This email address was used to create a MyGov account.

You can sign in to MyGov using either your:

-username, issued by MyGov

Email OR

Mobile number.

To change your sign in preferences, go to **Account settings** and update your **Username** and **Sign in options**.

Depending on your sign in option, when you sign in to MyGov you will need to authenticate with:

- A one-time use code, sent to your mobile phone
- A one-time code, created by the MyGov Access app, OR
- Answers to secret questions.

If you plan on travel overseas, before you go, download and set the MyGov Access app. MyGov Access is a code creator app and a secure way to sign in while you're away.

#### Regards

MyGov team

#### Step 5

Link DVA to your MyGov account

#### Link another service >

#### Step 6

• Choose Department of Veterans' Affairs, you will then be directed to the DVA website.

Link a service

| Australian JobSearch            | > |
|---------------------------------|---|
| Centrelink                      | > |
| Child Support                   | > |
| Department of Veterans' Affairs | > |
| HousingVic Online Services      | > |
| Medicare                        | > |
| My Aged Care                    | > |

MyService Application process

Step 7

- **New to DVA:** Select 'Register now' if you do not have an activation code.
- **Current DVA clients:** Call 1800 VETERAN for a MyService linking code. When you have the code, enter it along with your date of birth.

| A D | ustralian Government                                                  |
|-----|-----------------------------------------------------------------------|
|     | You will need an activation code to link your<br>DVA account to MyGov |
|     | If you do not have an activation code <b>Register now</b>             |

| Link your DVA account          |  |
|--------------------------------|--|
| Activation code                |  |
|                                |  |
|                                |  |
| Date of birth (dd / mm / yyyy) |  |
|                                |  |
|                                |  |
|                                |  |

MYSERVICE APPLICATION PROCESS

Next

#### **Register in MyService**

Step 1

Getting Started

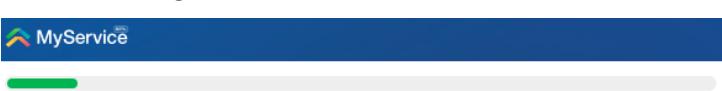

#### Register (Step 1: Getting Started)

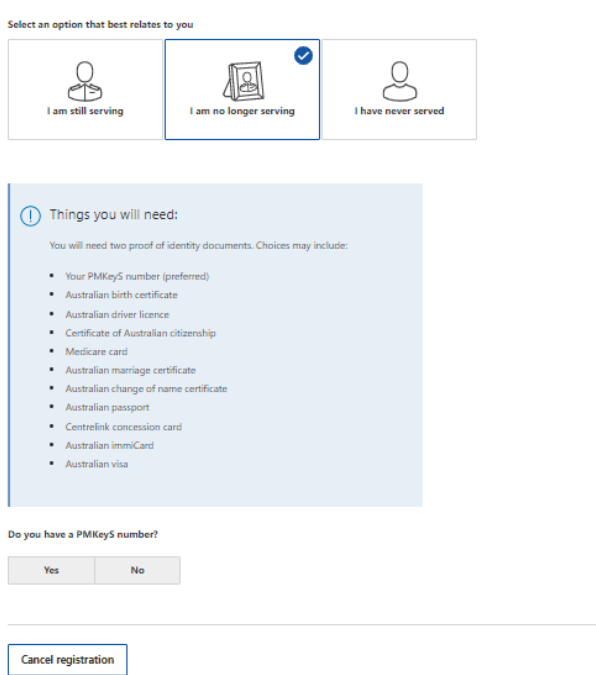

MyService Application process

#### Step 2

Register your details

| This is a trial. Please provide feedback                                                       | 24hr counselling and support services 🗸                                                                                                    |
|------------------------------------------------------------------------------------------------|----------------------------------------------------------------------------------------------------|
| A MyService                                                                                    |                                                                                                    |
|                                                                                                |                                                                                                    |
|                                                                                                |                                                                                                    |
| Register (Step 2: Your details)                                                                |                                                                                                    |
| Service Details                                                                                |                                                                                                    |
| Highest rank achieved                                                                          |                                                                                                    |
| Admiral •                                                                                      | 60                                                                                                    |
|                                                                                                | Help                                                                                                    |
| Personal details                                                                               |                                                                                                    |
| Title<br>Used for correspondence                                                               |                                                                                                    |
| Mr •                                                                                           |                                                                                                    |
|                                                                                                |                                                                                                    |
| Given name (first name)                                                                        |                                                                                                    |
| Peter                                                                                          |                                                                                                    |
|                                                                                                |                                                                                                    |
| Middle name(required if applicable)                                                            |                                                                                                    |
|                                                                                                |                                                                                                    |
| Summer /last assoc)                                                                            |                                                                                                    |
| aumaine (doctriaine)                                                                           |                                                                                                    |
| Schmeichel                                                                                     |                                                                                                    |
| Date of birth (DD / MM / YYYY)                                                                 |                                                                                                    |
| 01 / 01 / 1965                                                                                 |                                                                                                    |
|                                                                                                |                                                                                                    |
| Gender⑦                                                                                        |                                                                                                    |
| Male Female                                                                                    |                                                                                                    |
|                                                                                                |                                                                                                    |
| Contact details                                                                                |                                                                                                    |
|                                                                                                |                                                                                                    |
| kevin.kemp@numanservices.gov.au                                                                |                                                                                                    |
| Re-enter email address                                                                         |                                                                                                    |
| kevin.kemp@humanservices.gov.au                                                                |                                                                                                    |
|                                                                                                |                                                                                                    |
| Home phone number (optional)<br>Please include your area code (for example, '03' for Victoria) |                                                                                                    |
| Australia +61 • 0888888888                                                                     |                                                                                                    |
|                                                                                                |                                                                                                    |
| Mobile phone number (optional)                                                                 |                                                                                                    |
| Australia +6 i                                                                                 |                                                                                                    |
|                                                                                                |                                                                                                    |
|                                                                                                |                                                                                                    |
| Cancel registration                                                                            | Next                                                                                                    |
| ,*,                                                                                            |                                                                                                    |
| Australian Government Disclaimer Privacy and security D                                        | Copyright C Terms of use Department of Veterans' Affairs C                                                                                                    |
|                                                                                                | App version information                                                                                                    |
|                                                                                                | Angular: 0.0.3<br>Jocument Lodgement Services : 3.0.15 (Thu Jun 13 15:29:57 AEST 2019)<br>Reference Data Services : 3.0.15 (Thu Jun 13 15:32:09 AEST 2019)<br>Student Claim Services : 3.0.15 (Sat Jun 8 18:27:42 AEST 2019) |

MyService Application process

24hr counselling and support services 🗸

#### Step 3

Register your details continued

This is a trial. Please provide feedback

## Register (Step 2: Your details)

| Postal address                                                                                                    |                                                                                                    |
|----------------------------------------------------------------------------------------------------|----------------------------------------------------------------------------------------------------|
| Country                                                                                                    | Help                                                                                                    |
| Australia                                                                                                    |                                                                                                    |
|                                                                                                    |                                                                                                    |
| Building name or address prefix (optional)                                                                                                    |                                                                                                    |
|                                                                                                    |                                                                                                    |
|                                                                                                    |                                                                                                    |
| Address line 1 (start typing your address)                                                                                                    |                                                                                                    |
| 100 HINDLEY ST                                                                                                    |                                                                                                    |
|                                                                                                    |                                                                                                    |
| Address line 2 (optional)                                                                                                    |                                                                                                    |
|                                                                                                    |                                                                                                    |
|                                                                                                    |                                                                                                    |
| Suburb or town                                                                                                    |                                                                                                    |
| ADELAIDE                                                                                                    |                                                                                                    |
|                                                                                                    |                                                                                                    |
| Postcode                                                                                                    |                                                                                                    |
| 5000                                                                                                    |                                                                                                    |
|                                                                                                    |                                                                                                    |
| State or territory                                                                                                    |                                                                                                    |
| South Australia                                                                                                    |                                                                                                    |
|                                                                                                    |                                                                                                    |
|                                                                                                    |                                                                                                    |
| Residential address                                                                                                    |                                                                                                    |
| Same as postal address                                                                                                    |                                                                                                    |
|                                                                                                    |                                                                                                    |
|                                                                                                    |                                                                                                    |
| Previous Cancel registration                                                                                                    | Next                                                                                                    |
|                                                                                                    |                                                                                                    |
|                                                                                                    | Convicient C. Terrer of use Demontrant of Victoria 1464                                                                            |
| Australian Government Disclaimer Disclaimer | Copyright Contractions of use Department of Veterans Affairs Contractions                                                          |
|                                                                                                    | App version information                                                                                                    |
|                                                                                                    | Angular : 0.0.3<br>Document Lodgement Services : 3.0.15 (Thu Jun 13 15:29:57 AEST 2019)                                            |
|                                                                                                    | Reference Data Services : 3.0.15 (Thu Jun 13 15:32:09 AEST 2019)<br>Student Claim Services : 3.0.15 (Sat Jun 8 18:27:42 AEST 2019) |
|                                                                                                    |                                                                                                    |

MyService Application process

#### Step 4

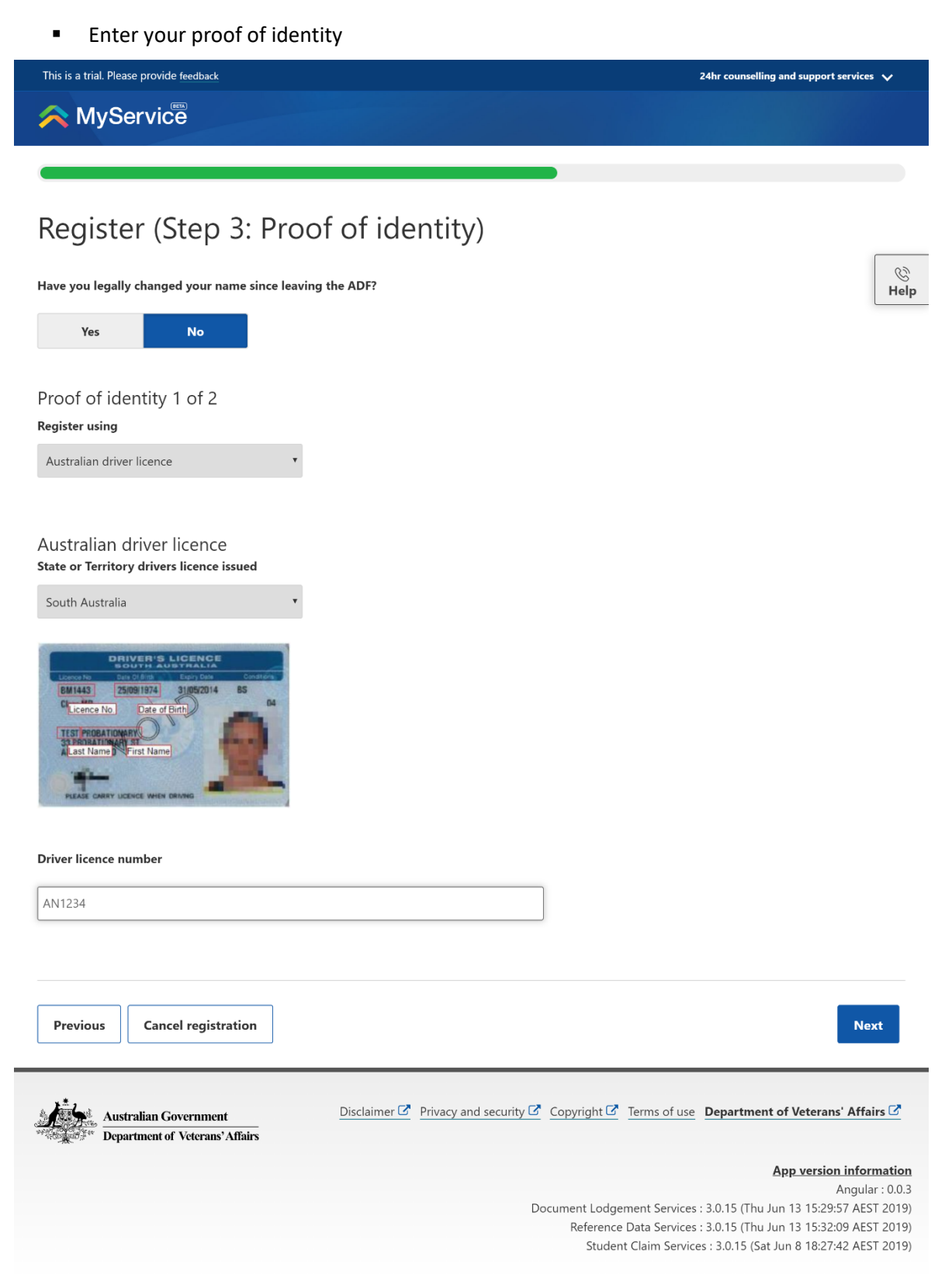

MyService Application process

#### Step 5

See your confirmation and next steps

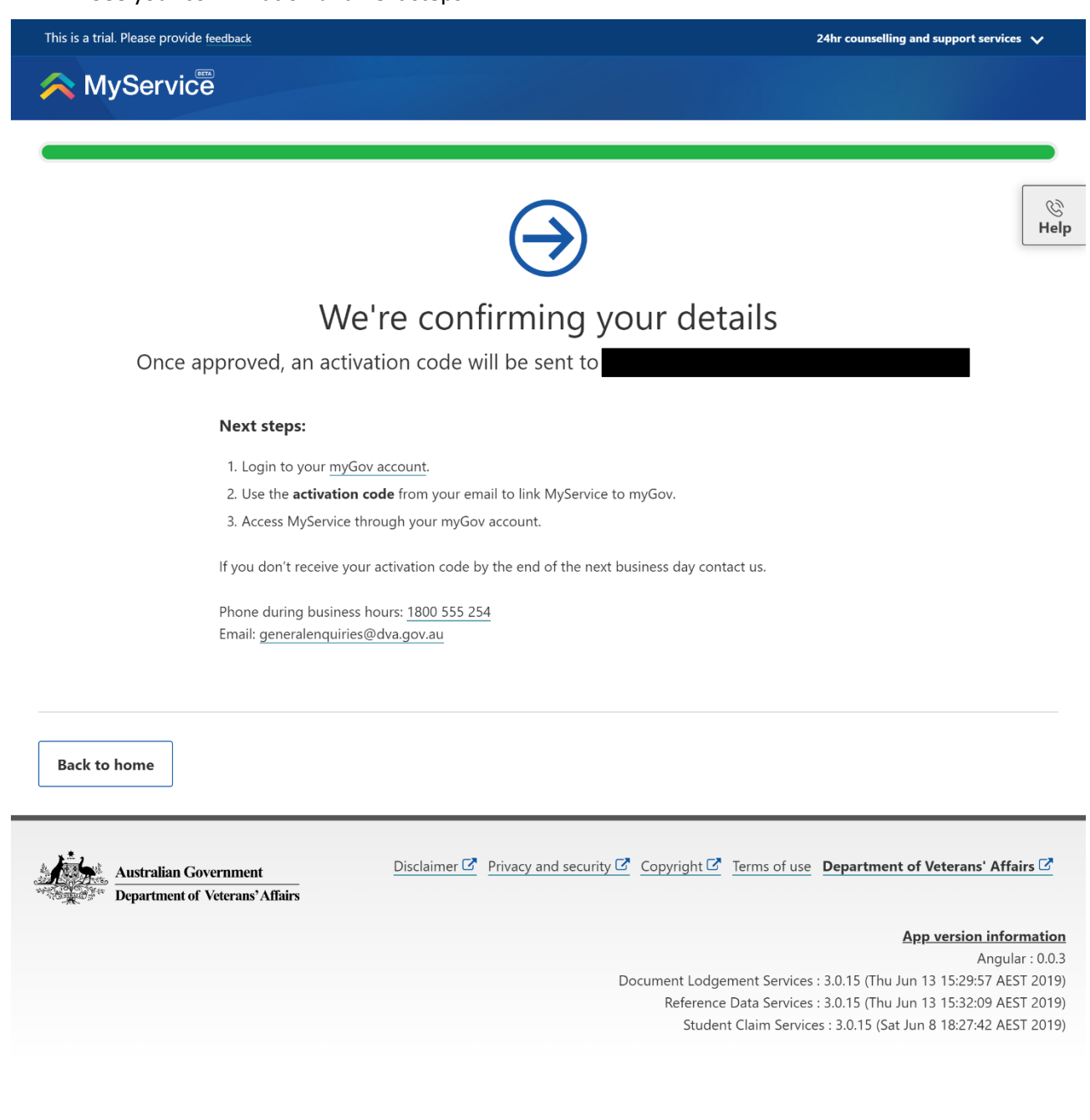

MYSERVICE APPLICATION PROCESS

#### Step 6

 You will receive a DVA MyService email with your activation code (this will occur if you are a new client to DVA)

Hi

Your MyService registration was successful.

Your activation code is

## Next steps:

- 1. Login to your myGov account.
- Then use your activation code to link your MyService account to myGov.
- 3. Access MyService through your myGov account.

Your activation code will remain valid for the next 14 days.

You can sign in to your myGov account now.

Regards,

The DVA MyService team

MyService Application process

### Submit application for Veteran Covenant

Step 1

- Veteran Covenant Dashboard
- Select 'Veteran Covenant'

| ke sure your profile is up to date<br>help us better support you, make sure your pr<br>ans entering less information when you need | ofile is up to date. Managing your profile<br>to submit a claim. <u>Review your profile now.</u>                                 |                                                                                                    |
|----------------------------------------------------------------------------------------------------|----------------------------------------------------------------------------------------------------|----------------------------------------------------------------------------------------------------|
|                                                                                                    | Claims & applications                                                                                                    |                                                                                                    |
| Initial Liability<br>Your first step towards treatment<br>and support for a service-related<br>injury or condition.<br>Get started | Mental health treatment<br>Access free mental health treatment.<br>Get started                                                   | Veteran Covenant<br>Request the Covenant Oath, Lapel<br>Pin and Veteran Card as recognition<br>of your service.<br>Get started |
| Education assistance<br>upply for assistance with the cost of<br>education for children of eligible<br>veterans.<br>Get started    | Defence Service Home<br>Insurance Scheme<br>For home, contents and other<br>insurance policies.<br>Defence Service Homes website | Qualifying Service<br>Submit a claim to determine if you<br>have qualifying service.<br>Get started                            |
|                                                                                                    | Civilian qualifying service<br>Submit a claim to determine if you<br>have qualifying service.                                    |                                                                                                    |

#### Step 2

The Covenant explained

|            |                                                                                                    |                                                                                                    | 24hr counselling and support services                                                                                                    | V myGov Logout |
|------------|----------------------------------------------------------------------------------------------------|----------------------------------------------------------------------------------------------------|----------------------------------------------------------------------------------------------------|----------------|
| A MyServic | ê                                                                                                    |                                                                                                    |                                                                                                    |                |
|            | The                                                                                                    | Covenant expl                                                                                                    | ained                                                                                                    |                |
|            | The Australian Defe<br>The Covenant provides;<br>Enhanced recognition and sup<br>integrate into their local comm<br>I increased community avarement<br>their families make in order to<br>Encourage a whole of commu-<br>families. | port for veterans and their families<br>munity after service:<br>ss of Australian defence service an<br>serve and protect our nation; and<br>nity responsibility for fair treatment | to better connect and<br>d sacrifice veterans and<br>of veterans and their                                                                  |                |
|            | Covenant Oath<br>Recognising the valuable<br>contribution that members of<br>the Australian Defence Force<br>(ADF) and their families make                                                                                         | Lapel Pin<br>The Lapel Pin allows the wider<br>community to acknowledge<br>your service regardless of<br>whether you served in the                                                  | Veteran Card<br>Use your Veteran Card to<br>access treatment for sarvice-<br>releated conditions or injuries<br>and access to mental health |                |
|            | and have made for our<br>country.                                                                                                    | Australian Navy, Army or Air<br>Force.                                                                                                    | treatment, if required.<br>Support or concessions from<br>participating businesses and<br>organisations.                                    |                |

MyService Application process

#### Step 3

Request Veteran Covenant – Top of the screen

| responsed in the second in the second in the |      |
|----------------------------------------------------------------------------------------------------|------|
| A MyService                                                                                                    |      |
| Request Veteran Covenant                                                                                                    |      |
| Tell us about your Australian service history                                                                                                    | Help |
| Are your diff serving?<br>No. Mo                                                                                                    |      |
| Here you ever been a member of the Australian Permanent Forces?                                                                                                    |      |
| MMReys' or Sorvice number                                                                                                    |      |
| Date of endlowant (02 / mm / yoyg)                                                                                                    |      |
| Databar de declamage (dd / mm / ysys)                                                                                                    |      |
| Upload proof of service                                                                                                    |      |
| Wou will also needs to provide us with one document as proof of your     Autoritation deforce provide.     Documents you can proof are                                                                                                    |      |
| Centrole d'Annie     Donnage sprat     Monage page                                                                                                    |      |

#### Step 3.1

Request Veteran Covenant – bottom of the screen

| You will a<br>Australia    | iso need to provide<br>n defence service.       | us with one document as                     | proof of your              |  |
|----------------------------|-------------------------------------------------|---------------------------------------------|----------------------------|--|
| Documen                    | ts you can provide an                           | e .                                         |                            |  |
| Certifi                    | cate of Service                                 |                                             |                            |  |
| <ul> <li>Dische</li> </ul> | rge signal                                      |                                             |                            |  |
| <ul> <li>Milta</li> </ul>  | y payslip                                       |                                             |                            |  |
| <ul> <li>Servic</li> </ul> | e ID card                                       |                                             |                            |  |
| <ul> <li>Any d</li> </ul>  | ocument that identifie                          | es your previous service                    |                            |  |
| Accepted                   | file types are pdf, jpe                         | g or png. Maximum file size                 | is SOMB                    |  |
| on 1800 5                  | e reasons that prever<br>55 254 and we'll try t | t you from providing proof<br>o assist you. | of your service contact us |  |
| loads                      |                                                 |                                             |                            |  |
| ocument title              |                                                 |                                             | Actions                    |  |
| o documents u              | ploaded                                         |                                             |                            |  |
|                            |                                                 |                                             |                            |  |

#### Step 4

Veteran supplement payment – Enter bank details

| MyService                                                                                                    |  |
|----------------------------------------------------------------------------------------------------|--|
| Veteran supplement payment                                                                                                    |  |
| You may be entitled to the Veteran supplement payment       If you down to provide the down if you we give the for your entities the transment of the second second se                                       |  |
| Autonian Generations (Section of Varianty and Auton and Auton and Auton and Auton and Auton and Auton Auton |  |

MyService Application process

Step 4.1

Veteran supplement payment - Enter bank details

|                                                                                                    | 20er consutting and support services 🧹 myGov Logant                                                                                                    |  |  |  |  |  |  |  |
|----------------------------------------------------------------------------------------------------|----------------------------------------------------------------------------------------------------|--|--|--|--|--|--|--|
| Wetrain supplement payment         Supplement payment         The store is provide state data, we all over types are righted for types are righted for types ar | MyService                                                                                                    |  |  |  |  |  |  |  |
| You may be entitled to the Vetran supplement payment.         Type shows the velocity you would below.         If gives, sound any mode status.         If gives, sound status.         If gives, sound status. <t< th=""><th>Veteran supplement payment</th></t<>                                                                                                    | Veteran supplement payment                                                                                                    |  |  |  |  |  |  |  |
| Add Javaid details (of fields are required)<br>Account name<br>ISIS (2000-1000)<br>Account namber<br>Account namber<br>(1) This will also be your non-included back account for all DUA payments<br>Cororr                                                                                                    | You may be entitled to the Veteran supplement payment #you cover to provide your law could be well dreak #you are <u>eighted for this payment it</u> We will pay this if no the account you provide back. # deglar you will more all from the form way for takment. |  |  |  |  |  |  |  |
| Inter prove - 2000<br>Account number                                                                                                    | Add bank details (of force on mourned) Account name                                                                                                    |  |  |  |  |  |  |  |
| Accessed number                                                                                                    |                                                                                                    |  |  |  |  |  |  |  |
| The will account for an DNA segments     Conver                                                                                                    | Account number                                                                                                    |  |  |  |  |  |  |  |
|                                                                                                    | This will also be your nominated saws account for all DNA payments     Cancer                                                                                                    |  |  |  |  |  |  |  |
| Previous Cancel Next                                                                                                    | Previous Cancel Next                                                                                                    |  |  |  |  |  |  |  |

Step 5

#### Review and submit your application

|                   | 20er counselling and support services 🤝 myGov Logout                                                                                                    |                                                                                                    |  |  |  |  |  |  |
|-------------------|----------------------------------------------------------------------------------------------------|----------------------------------------------------------------------------------------------------|--|--|--|--|--|--|
| A MyServic        | ē                                                                                                    |                                                                                                    |  |  |  |  |  |  |
| Review and submit |                                                                                                    |                                                                                                    |  |  |  |  |  |  |
|                   | Australian service history<br>Are you all unity?<br>Here you are been a member of the Australian Remanent<br>Forceal<br>PARAGE Service number:<br>Date of clashrape:<br>Read of anytos:<br>East | No.<br>Tes<br>1234-0548<br>01 / 01 / 1999<br>02 / 01 / 2019<br>Card Carrier - Gold TFLpaf 546.85 KB |  |  |  |  |  |  |
|                   | Bank details<br>Accourt name<br>Accourt name<br>Bib<br>Francial instruction<br>Ext<br>Previous<br>Cancel                                                                                        | testing account<br>1234547<br>065-122<br>CIA Colorg                                                 |  |  |  |  |  |  |

MyService Application process

#### Step 6

See your acknowledgment

| 2dir controlling and support services 🗸 maydow Logant                                                                                                    |  |  |  |  |  |  |  |  |
|----------------------------------------------------------------------------------------------------|--|--|--|--|--|--|--|--|
| MyService                                                                                                    |  |  |  |  |  |  |  |  |
| $\rightarrow$                                                                                                    |  |  |  |  |  |  |  |  |
| Your application for the Veteran Covenant has been <b>submitted</b>                                                                                                    |  |  |  |  |  |  |  |  |
| Claim ID is 0001050710                                                                                                    |  |  |  |  |  |  |  |  |
|                                                                                                    |  |  |  |  |  |  |  |  |
| What's next?                                                                                                    |  |  |  |  |  |  |  |  |
| Once your application has been finalised you will receive an email that outlines your<br>next steps.<br>If you are eligible:<br>• You will receive your Covenant Carth and Lapel Pin in the mail.<br>• d adptitue winon of your variance Card is available in the fixerice.<br>• You will also receive your physical Veteran Card in the mail.                                                                                                    |  |  |  |  |  |  |  |  |
| Counselling and support services                                                                                                    |  |  |  |  |  |  |  |  |
| OPEN<br>American<br>American |  |  |  |  |  |  |  |  |
| Eack to home                                                                                                    |  |  |  |  |  |  |  |  |

#### Step 7

See your claims tab

|   |                                |                                          | 24hr couns               | elling and support servi | es 🧹 myGov        | Logout       |   |
|---|--------------------------------|------------------------------------------|--------------------------|--------------------------|-------------------|--------------|---|
|   | A MyService                    |                                          | (다)<br>Home              | Claims Payments          | Cards Transport   | O<br>Profile |   |
|   | Your claims                    |                                          |                          |                          |                   |              |   |
|   | Submitted<br>13 September 2019 | Veteran Covenant<br>Claim ID: 0001050710 |                          |                          |                   | <u>View</u>  |   |
| ą | Australian Government          |                                          | Disclaimer 🕑 Privacy and | security Copyrig         | ht C Terms of use | Feedback     | 2 |